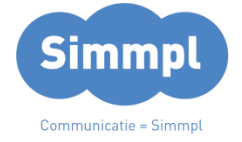

# **Callvoip**Telefonie.nl

Koldingweg 19-1 9723 HL Groningen

Postbus 5236 9700 GE Groningen

# T (050) 820 00 00

- F (050) 820 00 08
- E callvoip@callvoip.nl
- W www.callvoiptelefonie.nl

Simmpl configuratie-handleiding voor de FRITZ!Box

In deze handleiding kunt u lezen hoe u uw FRITZ!Box instelt voor een VoIP-account van de Simmpl telefooncentrale.

# 1. Maak een Simmpl toestelaccount aan

Voordat u de telefoon kunt instellen maakt u op de Simmpl centrale aan:

- een gebruiker (Extension)
- een toestel (Device) → hier vindt u ook de SIP-username en password
   Voor meer informatie, raadpleeg de Simmpl handleidingenbibliotheek.

# 2. Sluit de FRITZBox aan

De FRITZ!Box is een modem-router, dus het aansluiten ervan kan iets meer werk zijn dan enkel de stekker in het stopcontact doen. Zie hiervoor onze aparte handleiding. U bent klaar om uw FRITZ!Box voor Simmpl in te stellen als de FRITZ!Box met internet is verbonden.

#### 3. BELANGRIJK: voorzie uw FRITZ!Box van de laatste firmware

Het is van groot belang dat u uw FRITZ!Box van de **laatste firmware** voorziet. Omdat de FRITZ! zoveel functies vervult in uw netwerk, is een niet goed beveiligde FRITZ!Box een belangrijke kwetsbaarheid voor uw netwerk. Mocht zich een probleem hiermee voordoen, dan is het mogelijk dat uw VoIP-accounts door kwaadwillenden worden gebruikt en dat u de rekening betaalt...

ING BANK 5041280 IBAN NL66INGB0005041280 BIC INGBNL2A KVK 02066541 BTW NL1041.63.252.B01

# 4. Sluit uw apparatuur op de FRITZ!Box aan

Er zijn diverse modellen FRITZ!Box die elk andere telefoon-aansluitingen bieden.

- Analoge aansluitpoorten: hierop kunt u analoge toestellen aansluiten
- S0 ISDN-poort: hierop kunt u uw ISDN-telefooncentrale aansluiten
- Ingebouwd DECT-basisstation: hierop kunt u uw draadloze handsets aanmelden

Als u uw telefoontoestellen / -ISDN-centrale aansluit, dan kunt u in de FRITZ!Box per nummer instellen welke toestellen gaan rinkelen als u dit nummer gebeld wordt en met welk nummer de toestellen uitbellen.

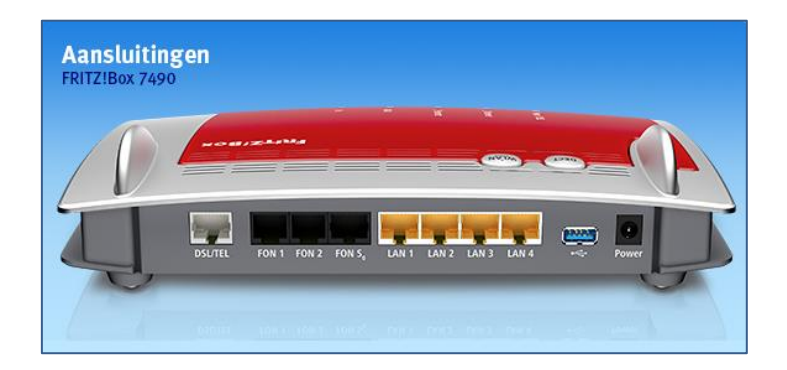

#### 4. Log in op uw FRITZ!Box

De FRITZ!Box heeft als standaard IP-adres: <u>http://192.168.178.1</u> (aanpasbaar). Af-fabriek is er GEEN wachtwoord ingesteld. U kunt dus gemakkelijk inloggen en alsnog een wachtwoord instellen als u dat wenst.

#### Inloggen:

Log in op uw FRITZ!Box. Uw Overview verschijnt met daarin een overzicht van de services die de FRITZ! u biedt:

| Over  Over | view<br>del: FRITZIBox 7490<br>rent power consumption: 23%<br>internet<br>internet<br>iP address: 185.1<br>Glephony<br>no Telephone nu           | 21.09.2016, 03:04<br>9.57.31<br>Meers configured |       | FRITZIOS: 06.52                                                 | tion not enabled, set password            |        | ?  |
|----------------------------------------------------------------------------------------------------|----------------------------------------------------------------------------------------------------|--------------------------------------------------|-------|-----------------------------------------------------------------|-------------------------------------------|--------|----|
| Overview     Mod     Curre     Internet     Telephony     Home Network                                                                                                    | Idel: FRITZIBox 7490<br>rent power consumption: 23%<br>intertions<br>Internet connected since:<br>IP address: 185,1<br>Telephony no Telephone nu | 21.09.2016, 03:04<br>9.57.31<br>Mbers configured |       | FRITZIOS: 06.52<br>A Password protect<br>Interfaces<br>PSI conn | tion not enabled, set password            |        |    |
| Internet     Cont     Telephony     Felephony     Mome Network                                                                                                    | Internet connected since<br>IP address: 185.1<br>Felephony no Telephone nu                                                                       | 21.09.2016, 03:04<br>9.57.31<br>mbers configured |       | Interfaces<br>DSI contri                                        |                                           |        |    |
| ✓ Telephony ✓ In the setwork                                                                                                    | internet connected since<br>IP address: 185.1<br>Telephony no Telephone nu                                                                       | 21.09.2016, 03:04<br>9.57.31<br>mbers configured |       | DSL contri                                                      |                                           |        |    |
| - Home Network                                                                                                    | IP address: 185.1<br>Telephony no Telephone nu                                                                                                   | 9.57.31<br>mbers configured                      |       | Sector Sector                                                   | nected, ¥ 4.1 Mhit/s A 921 khit/s         |        | -  |
|                                                                                                    | Telephony no Telephone nu                                                                                                    | mbers configured                                 | _     | LAN conn                                                        | nected (LAN 1)                            |        |    |
| C Wireless                                                                                                    |                                                                                                    |                                                  |       | Wireless off, F                                                 | Radio network 2,4 GHz: FRITZIBox 7490     |        |    |
| - Wireless                                                                                                    |                                                                                                    |                                                  |       | DECT enab                                                       | bled, one cordless telephone registered   |        |    |
| L DECT                                                                                                    |                                                                                                    |                                                  |       | O USB no de                                                     | levice connected                          |        |    |
| Call Diagnostics                                                                                                    | ls. today: 0                                                                                                    |                                                  | more  | Answering Machine                                               | e todavi 0                                | more   |    |
| System                                                                                                    | Unknown                                                                                                    | 12 Con 14-57                                     | morem | No messages found                                               | e today. o                                | inore. | 20 |
| 1 Wizards                                                                                                    | Unknown                                                                                                    | 12. Sep. 14:56                                   |       | no messages tourio                                              |                                           |        |    |
| V U                                                                                                    | Unknown                                                                                                    | 25. Aug. 15:03                                   |       |                                                                 |                                           |        |    |
| 🗙 U                                                                                                    | Unknown                                                                                                    | 25. Aug. 15:02                                   |       |                                                                 |                                           |        |    |
| 💙 U                                                                                                    | Unknown                                                                                                    | 25. Aug. 15:01                                   |       |                                                                 |                                           |        |    |
| ۷ ب                                                                                                    | Unknown                                                                                                    | 25. Aug. 14:57                                   |       |                                                                 |                                           |        |    |
| Hom                                                                                                    | me Network enabled: 2                                                                                                    |                                                  | more  | Convenience Featu                                               | ures                                      |        |    |
| 🎯 C                                                                                                    | Draytek2925                                                                                                    | LAN                                              |       | Telephone book                                                  | 4 Contacts in Telephone book              |        |    |
| F                                                                                                    | FRITZIFon C4, C4 Demo 7490                                                                                                    | DECT                                             |       | Storage (NAS)                                                   | 1 MB used, 405 MB free                    |        |    |
|                                                                                                    |                                                                                                    |                                                  |       | Parental controls                                               | ready                                     |        |    |
|                                                                                                    |                                                                                                    |                                                  |       | FRITZIBox services                                              | can be accessed from the Internet (HTTPS) |        |    |
| View: Advanced Contents Manual                                                                                                    |                                                                                                    |                                                  |       |                                                                 |                                           |        |    |

In het middenscherm kunt u zien of er telefoonnummers zijn ingesteld. In het voorbeeld is dat niet het geval.

Onderin beeld kunt u zien of u als Standard of Advanced gebruiker bent ingelogd. Als u hier Standard ziet staan, klik er dan op zodat het in Advanced wijzigt. NB: bij oudere modellen vindt u deze instelling in menu [System]  $\rightarrow$  [Expert Mode]

# Stap 1: uw Simmpl VoIP-account instellen

Kies in het menu optie [Telephony] en submenu [Telephone Numbers]:

| Eptr7                                          | FRITZ!Box 7490                                                   |              |                         |              | FRITZINAS     | MyFRITZ!         |   |
|------------------------------------------------|------------------------------------------------------------------|--------------|-------------------------|--------------|---------------|------------------|---|
| CITATION.                                      |                                                                  |              |                         |              |               |                  | ? |
| A grant and                                    | Telephone Numbers Line Settings Voice Transmission               |              |                         |              |               |                  |   |
| <ul> <li>Overview</li> <li>Internet</li> </ul> | On this page you can set up and edit your own telephone numbers. |              |                         |              |               |                  |   |
| 📞 Telephony 🛛 🗠                                | Status Telephone Number                                          | Line         | Provider                | Preselection |               |                  |   |
| Calls                                          |                                                                  | No telephone | numbers are configured. |              |               |                  |   |
| Answering Machine                              |                                                                  |              |                         |              |               |                  |   |
| Telephone Book                                 |                                                                  |              |                         |              |               |                  |   |
| Alarm                                          |                                                                  |              |                         |              |               |                  | _ |
| Fax                                            |                                                                  |              |                         | Р            | rint List New | telephone number |   |
| Call Handling                                  |                                                                  |              |                         |              |               |                  |   |
| Telephony Devices                              |                                                                  |              |                         |              |               |                  |   |
| Telephone Numbers                              |                                                                  |              |                         |              |               |                  |   |
| 💭 Home Network                                 |                                                                  |              |                         |              |               |                  |   |

Om uw Simmpl VoIP-account toe te voegen, klik op [New Telephone Number].

Doorloop de wizard en maak de volgende keuzes:

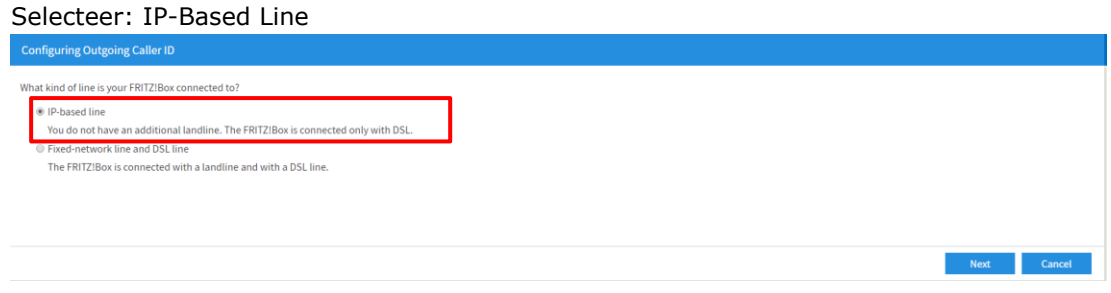

Vul in het volgende scherm de SIP-Username en het SIP-password in van uw Simmpl VoIP-account. U kunt deze vinden op de Simmpl telefooncentrale en kunt uiteraard contact met ons opnemen voor assistentie.

#### Bij Registrar en Proxy server vult u in: pbx.callvoip.nl

| Select your Internet telephony provider and enter the registration data sent to you.                                                                                                    |                                                                                                    |                                                                                                    |
|----------------------------------------------------------------------------------------------------|----------------------------------------------------------------------------------------------------|----------------------------------------------------------------------------------------------------|
| Telephony provider •                                                                                                    |                                                                                                    |                                                                                                    |
| Telephone Number for Registration*                                                                                                    | Internal Telephone Number in the FRITZ!Box*                                                                                                    | Telephone number for registration/                                                                                                    |
| 215                                                                                                    | 215                                                                                                    | Internal telephone number in the                                                                                                    |
| *Telephone Number for Registration<br>Please enter in this column the telephone number for registration. You received to<br>including any special characters it may include.<br>*Internal Telephone Number in the FRITZIBox<br>Now enter your telephone number without a prefix and without special character<br>Other Telephone Numbers                                                                                                    | his telephone number from your provider. Different providers may call it by a different name. Ple<br>rs.                                                                                                    | FRITZ!Box:<br>Vul in beide velde het verkorte<br>kiesnummer in. Met deze nummers<br>koppelt u later het account aan de<br>toestellen. |
| Conter Force protect without 3 you can be used to the transmission of the protect without 3 you can be used to the transmission of the protect of the protect of the prot | User name: SIP username (zie centrale)<br>Password: SIP Wachtwoord (zie centrale)<br>Registrar: pbx.callvoip.nl<br>Proxy Server: pbx.callvoip.nl                                                                                              | e namber, respirate nambers war oarer account monitation can be                                                                       |
| Features         DTMF transmission       RTP or in-band         * Always register via an internet connection         If your Internet provider reserves a separate Internet connection for your ow         Insert area code for outgoing calls         Enter your area code:         Area code                                                                                                    | DTMF Transmission: kies RTP or in-band<br>zodat u keuzes in een keuzemenu kan maken<br>Insert area code for outgoing calls: Zorg<br>dat deze optie uitstaat. Eventuele<br>netnummers worden door Simmpl centrale er<br>automatisch voorgezet. | Back Next Cancel                                                                                                    |

De accountgegevens worden samengevat:

Hier klikt u op Next. Vervolgens worden de gegevens gecontroleerd en of de verbinding succesvol is.

| To a critered the rottowing registration information for the new internet telephone number. |
|---------------------------------------------------------------------------------------------|
|---------------------------------------------------------------------------------------------|

| Provider                  | Other provider     |
|---------------------------|--------------------|
| Internet Telephone Number | 215                |
| User name                 | SIP-Gebruikersnaam |
| Registrar                 | pbx.callvoip.nl    |
| Proxy server              | pbx.callvoip.nl    |

In the next step the registration data will be saved in the FRITZIBox. Then a check will be performed to make sure that the configuration was completed successfully and that the configured Internet telephone number now can be used to make telephon calls.

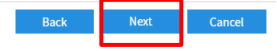

De wizard wordt beëindigd en u keert terug in het overzichtsscherm met alle telefoonnummers:

| Telephony > Telephone N       | lumbers                |                    |          |                 |              | ?                               |
|-------------------------------|------------------------|--------------------|----------|-----------------|--------------|---------------------------------|
| Telephone Numbers             | Line Settings          | Voice Transmission |          |                 |              |                                 |
| On this page you can set up a | and edit your own tele | ephone numbers.    |          |                 |              |                                 |
| Status Telephone Number       |                        |                    | Line     | Provider        | Preselection |                                 |
| 215                           |                        |                    | Internet | pbx.callvoip.nl | *121#        | ×                               |
|                               |                        |                    |          |                 |              |                                 |
|                               |                        |                    |          |                 |              |                                 |
|                               |                        |                    |          |                 |              |                                 |
|                               |                        |                    |          |                 |              | Print List New telephone number |

Het groene bolletje voor het nummer geeft aan dat het nummer succesvol is geregistreerd. Dit kan even duren na het aanmaken van het account. Ververst u de pagina om te kijken of registratie is gelukt. U herkent het Simmpl-account aan **pbx.callvoip.nl**.

U kunt nu ook op de overview-pagina zien of het Simmpl account succesvol is geregistreerd:

| Overview                                                                                                    |                                                                                                    |      | (                                                                                                    |
|----------------------------------------------------------------------------------------------------|----------------------------------------------------------------------------------------------------|------|----------------------------------------------------------------------------------------------------|
| Model: FRITZIBox 74<br>Current power consu                                                                                        | 90<br>mption: 20%                                                                                        |      | FRITZIOS: 06.52  FRITZIOS: 06.52  FRITZI |
| <ul> <li>Internet</li> <li>Telephony</li> </ul>                                                                                   | connected since 21.09.2016, 03:04<br>IP address: 185.19.57.31<br>1 Telephone number enabled: 215         |      | DSL connected, ¥ 4,1 Mbit/s ^ 921 kbit/s     LAN connected (LAN 1)     Wireless off, Radio network 3 GHz: FRITZIBox 7490     Wireless off, Radio network 5 GHz: FRITZIBox 7490     DECT enabled, one cordless telephone registered     USB no device connected                                                                                                    |
| Calls today: 0                                                                                                    |                                                                                                    | more | Answering Machine today: 0 more                                                                                                    |
| <ul> <li>Unknown</li> <li>Unknown</li> <li>Unknown</li> <li>Unknown</li> <li>Unknown</li> <li>Unknown</li> <li>Unknown</li> </ul> | 12. Sep. 14:57<br>12. Sep. 14:56<br>25. Aug. 15:03<br>25. Aug. 15:02<br>25. Aug. 15:01<br>25. Aug. 14:57 |      | No messages found                                                                                                    |
| Home Network ena                                                                                                    | bled: 2                                                                                                  | more | Convenience Features                                                                                                    |
| Draytek2925<br>FRITZIFon C4, C4                                                                                                   | LAN<br>Demo 7490 DECT                                                                                    |      | Telephone book     4 Contacts in Telephone book       Storage (NAS)     1 MB used, 405 MB free       Parental controls     ready       FRITZIBOx services     can be accessed from the Internet (HTTPS)                                                                                                    |

Om de details van een VoIP-account op te vragen en evt. wijzigingen aan te brengen, ga terug naar het Telephone Numbers detailscherm en klik op het edit-icoon:

| Telephony > Telephone Numbers                     |                    |                 |              | ()                              |
|---------------------------------------------------|--------------------|-----------------|--------------|---------------------------------|
| Telephone Numbers Line Settings                   | Voice Transmission |                 |              |                                 |
| On this page you can set up and edit your own tel | lephone numbers.   |                 |              |                                 |
| Status Telephone Number                           | Line               | Provider        | Preselection |                                 |
| 215                                               | Internet           | pbx.callvoip.nl | *121#        | 🖉 🗙                             |
|                                                   |                    |                 |              |                                 |
|                                                   |                    |                 |              |                                 |
|                                                   |                    |                 |              |                                 |
|                                                   |                    |                 |              | Print List New telephone number |
|                                                   |                    |                 |              |                                 |

U krijgt een overzicht van de gegevens en kunt een aantal extra instellingen doen:

| Edit Telephone Number                                                                          |                                                                                                  |                                                                |                                                      |                                    |                            | ?                       |
|------------------------------------------------------------------------------------------------|--------------------------------------------------------------------------------------------------|----------------------------------------------------------------|------------------------------------------------------|------------------------------------|----------------------------|-------------------------|
| Enter here the login data you rece                                                             | ived from your Internet telephony provider                                                       |                                                                |                                                      |                                    |                            |                         |
| 🗷 Use Internet telephone numbe                                                                 | r                                                                                                |                                                                |                                                      |                                    |                            |                         |
| Telephony provider                                                                             | pbx.callvoip.nl                                                                                  | *                                                              |                                                      |                                    |                            |                         |
| Telephone Number for Regis                                                                     | tration*                                                                                         | Internal Telephone Number                                      | in the FRITZIBox*                                    | Display name                       |                            |                         |
| 215                                                                                            |                                                                                                  | 215                                                            |                                                      |                                    |                            | ×                       |
|                                                                                                |                                                                                                  |                                                                |                                                      |                                    |                            | Other Telephone Numbers |
| *Telephone Number for Regi<br>Please enter in this column th<br>from the provider, including a | stration<br>e telephone number for registration. You re<br>ny special characters it may include. | ceived this telephone number                                   | from your provider. Different providers may          | call it by a different name. Plea: | se enter the telephone nur | other relephone numbers |
| *Internal Telephone Number<br>Now enter your telephone nu                                      | in the FRITZ!Box<br>mber without a prefix and without special c                                  | haracters.                                                     |                                                      |                                    |                            |                         |
| Other Telephone Numbers<br>Under "Other Telephone Num<br>information can be configured         | ibers" you can create additional telephone<br>d later using the "New Telephone Numbers'          | numbers, as long as they have<br>' button under "Telephone Nur | same account information (user name and p<br>nbers". | password) as the first telephone   | number. Telephone numb     | ers with other account  |
| Account Information                                                                            |                                                                                                  |                                                                |                                                      |                                    |                            |                         |
| User name                                                                                      | 5u3lkjrxvxt5                                                                                     |                                                                |                                                      |                                    |                            |                         |
| Password                                                                                       | ••••                                                                                             |                                                                |                                                      |                                    |                            |                         |
| Registrar                                                                                      | pbx.callvoip.nl                                                                                  |                                                                |                                                      |                                    |                            |                         |
| Proxy server                                                                                   | pbx.callvoip.pl                                                                                  |                                                                |                                                      |                                    |                            |                         |
| STUN server                                                                                    | poneerroipini                                                                                    |                                                                |                                                      |                                    |                            |                         |
|                                                                                                |                                                                                                  |                                                                |                                                      |                                    |                            |                         |
|                                                                                                |                                                                                                  |                                                                |                                                      |                                    | _                          |                         |
| Telephone Number Format                                                                        |                                                                                                  |                                                                |                                                      |                                    |                            |                         |
| Precede the number dialed w                                                                    | ith these prefix numerals:                                                                       |                                                                |                                                      |                                    |                            |                         |
| Country code                                                                                   | None      Without prefix (31)      W                                                             | lith prefix (0031)                                             |                                                      |                                    |                            |                         |
| Area code                                                                                      | ● None                                                                                           | orefix (0)                                                     |                                                      |                                    |                            |                         |
| Relay outgoing emergency                                                                       | calls without prefixes                                                                           |                                                                |                                                      |                                    |                            |                         |
| Relay special rate number                                                                      | s without prefixes                                                                               |                                                                |                                                      |                                    |                            |                         |
| VoIP provider with North A<br>(international prefix 011 in                                     | merican Number Plan (NANP)<br>Istead of 00)                                                      |                                                                |                                                      |                                    |                            |                         |
| Relay local telephone num                                                                      | ber in international telephone number form                                                       | nat                                                            |                                                      |                                    |                            |                         |
| Suffix for Internet telephone<br>numbers                                                       |                                                                                                  |                                                                |                                                      |                                    |                            |                         |
| Features                                                                                       |                                                                                                  |                                                                |                                                      |                                    |                            |                         |
| DTMF transmission                                                                              | RTP or in-band                                                                                   | Ŧ                                                              |                                                      |                                    |                            |                         |
| Suppress outgoing Caller ID                                                                    | CLIR via display name                                                                            | •                                                              |                                                      |                                    |                            |                         |
| (CLIR)                                                                                         | Dicabled                                                                                         | •                                                              |                                                      |                                    |                            |                         |
| Use Internet telephone nu                                                                      | mber for registration                                                                            |                                                                |                                                      |                                    |                            |                         |
| Provider supports call-bac                                                                     | k on busy (CCBS) in accordance with REC 42                                                       | 35                                                             |                                                      |                                    |                            |                         |
| Always register via an Inter                                                                   | net connection                                                                                   | our own tolophono numbers                                      | anable this option for any telephone number          | re from another provider           |                            |                         |
| Provider supports MWI (RF                                                                      | C 3842)                                                                                          | our own telephone numbers, e                                   | anable cars option for any telephone number          | ra nom another provider.           | 1                          |                         |
| Provider does not support.                                                                     | REGISTER-fetch                                                                                   |                                                                |                                                      |                                    | 1                          |                         |
|                                                                                                |                                                                                                  |                                                                |                                                      |                                    |                            |                         |
|                                                                                                |                                                                                                  |                                                                |                                                      |                                    | OK                         | Cancel Delete           |

# Stap 2: uw telefoontoestel(len) aansluiten / aanmelden op uw FRITZ!Box

In de vorige stap heeft u uw Simmpl VoIP-account succesvol geregistreerd. Uw FRITZ!Box is een telefooncentrale waarop u meerdere (max. 10) VoIP-accounts kunt registreren en waarop u diverse toestellen kunt aansluiten.

| Type FRITZ!Box | analoog<br>(FXS-poorten) | ISDN<br>(S0-bus) | DECT<br>(ingebouwd basisstation) |
|----------------|--------------------------|------------------|----------------------------------|
| FRITZ!Box 7140 | 2x (FON1/2)              |                  |                                  |
| FRITZ!Box 7170 | 3x (FON1/2/3)            | 1x               |                                  |
| FRITZ!Box 7270 | 2x (FON1/2)              | 1x               | 1x (max 6 DECT-toestellen)       |
| FRITZ!Box 7272 | 2x (FON1/2)              | 1x               | 1x (max 6 DECT-toestellen)       |
| FRITZ!Box 7330 | 1x (FON1)                |                  | 1x (max 6 DECT-toestellen)       |
| FRITZ!Box 7340 | 2x (FON1/2)              |                  | 1x (max 6 DECT-toestellen)       |
| FRITZ!Box 7360 | 1x (FON1/2)              |                  | 1x (max 6 DECT-toestellen)       |
| FRITZ!Box 7390 | 2x (FON1/2)              | 1x               | 1x (max 6 DECT-toestellen)       |
| FRITZ!Box 7490 | 2x (FON1/2)              | 1x               | 1x (max 6 DECT-toestellen)       |

Op de diverse soorten FRITZ!Boxen kunt u verschillende soorten apparaten aansluiten:

Uw analoge toestellen kunt aansluiten op de analoge FON-poorten (2 of 3). Uw ISDN-apparatuur (ISDN-centrale of ISDN-toestel) kunt u aansluiten op de S0-bus. Uw DECT toestellen kunt op op de FRITZ!Box-DECT basis aanmelden via de aanmeldprocedure die u start via de configuratie-pagina.

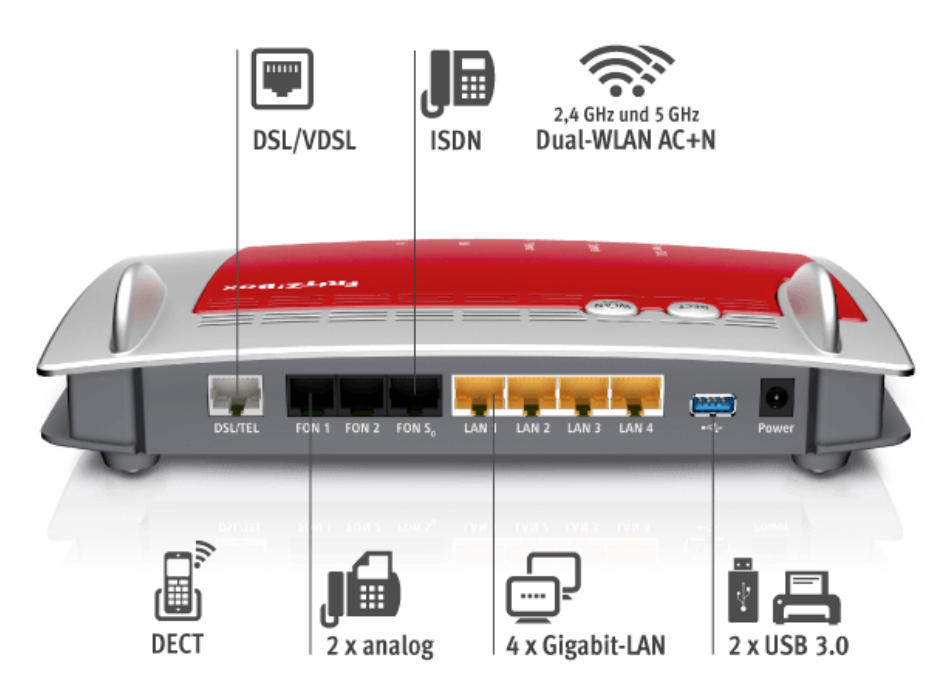

Om toestellen aan te melden gaat u naar menu [Telephony Devices]. Klik vervolgens op [Configure New Device]:

| Enter71           | FRITZ!Box 7490                 |                                       |                                             |           |          | FRITZINAS       | MyFRIT2     | 21     |
|-------------------|--------------------------------|---------------------------------------|---------------------------------------------|-----------|----------|-----------------|-------------|--------|
|                   | Telephony > Telephony Dev      |                                       |                                             |           |          |                 |             | ?      |
| Overview          | On this page you can configure | and edit the telephones, answering ma | chines and fax machines connected to the FF | RITZIBox. |          |                 |             |        |
| Internet          | Name 🐡                         | Connect via                           | Telephone number<br>Outgoing                | Incoming  | Internal |                 |             |        |
| Telephony ^       | Answering machine              | integrated                            |                                             |           | **601    |                 |             | ×      |
| Calls             | C4 Demo 7490                   | DECT                                  | 215                                         | 215       | **610    |                 | /           | ×      |
| Answering Machine | Telephone 1                    | FON 1                                 |                                             | all       | **1      |                 |             | ×      |
| Telephone Book    | Telephone 2                    | FON 2                                 |                                             | all       | **2      |                 |             | ×      |
| Alarm             |                                |                                       |                                             |           |          |                 |             |        |
| Fax               |                                |                                       |                                             |           |          | Print List Conf | igure New D | Device |
| Call Handling     |                                |                                       |                                             |           |          |                 |             |        |
| Telephony Devices |                                |                                       |                                             |           |          |                 |             |        |
| Telephone Numbers |                                |                                       |                                             |           |          |                 |             |        |

Doorloop de wizard:

Als u een analoog toestel wilt toevoegen, kies dan [Telephone] Als u een DECT draadloos toestel wilt aanmelden, kies dan [Telephone] Als u een ISDN telefooncentrale wilt aansluiten, kies dan [ISDN PBX] Als u een faxapparaat wilt aansluiten, kies Fax Machine (fax via VoIP wordt afgeraden)

NB: met de onderste twee opties kunt u ook een FRITZ antwoordapparaat of faxbox aanmaken.

| Configuring a Telephony Device                                                                                                    |      |      |        |
|----------------------------------------------------------------------------------------------------|------|------|--------|
| What bind of talenheau device usuld usu like to configure?                                                                        |      |      |        |
| what kind of telephony device would you like to compute:                                                                          |      |      |        |
| Connected to the PRI/2/BOX                                                                                                    |      |      |        |
| tou can connect various steepinony devices to your Philippines, answering machines, Poxs and lax machines.                        |      |      |        |
| ISBN PBX                                                                                                    |      |      |        |
| Fax machine                                                                                                    |      |      |        |
| Door Intercom System                                                                                                    |      |      |        |
| Integrated in the FRITZIBox                                                                                                    |      |      |        |
| Without having to connect a separate device, here you may configure up to five different answering machines and the fax function. |      |      |        |
| Answering machine                                                                                                    |      |      |        |
| Fax Function                                                                                                    |      |      |        |
|                                                                                                    | Back | Next | Cancel |

De FRITZ!Box toont welke aansluitmogelijkheden nog beschikbaar zijn. In het voorbeeld melden we een DECT toestel aan  $\rightarrow$  kies optie DECT. NB: u kunt DECT-toestellen ook toevoegen via menu-optie [**DECT**]

| Connect a telephone                                                                                                |                  |
|----------------------------------------------------------------------------------------------------|------------------|
|                                                                                                    |                  |
| 1. Connect the telephone to a suitable FON socket on the FRITZIBox or keep your cordless (DECT) or IP phone ready. |                  |
| 2. Select the port at which you want to operate the telephone.                                                     |                  |
| FON 1 (analog telephone) - busy                                                                                    |                  |
| FON 2 (analog telephone) - busy                                                                                    |                  |
| FON S0 (ISDN telephone)                                                                                            |                  |
| DECT (cordless telephone)                                                                                          |                  |
| LAN/WLAN (IP telephone)                                                                                            |                  |
|                                                                                                    |                  |
|                                                                                                    |                  |
|                                                                                                    | Back Next Cancel |
|                                                                                                    |                  |

#### Volg de verdere instructies om de handset aan te melden:

| Registering A Cordless (DECT) Telephone                                                                                         |      |      |        |
|----------------------------------------------------------------------------------------------------|------|------|--------|
| Proceed as follows:                                                                                                    |      |      |        |
| 1. Pick up your cordless handset and open the operation menu to start registration with a base station.                         |      |      |        |
| 2. If the operation menu requires selection of a base station, select the base station. (Generally this is the base station 1.) |      |      |        |
| 3. If the operation menu requires a PIN entry, enter the PIN (0000 upon delivery).                                              |      |      |        |
|                                                                                                    |      |      |        |
|                                                                                                    |      |      |        |
|                                                                                                    |      |      |        |
|                                                                                                    | Back | Next | Cancel |

Wacht tot de handset is geregistreerd en laat de FRITZ!Box testen of de handset rinkelt:

| Cordless (DECT) Telephone Performing Registration      |                       |
|--------------------------------------------------------|-----------------------|
| Registering your cordless telephone with the FRITZ!Box |                       |
|                                                        | Please wait a moment. |
|                                                        |                       |
|                                                        |                       |
|                                                        |                       |
|                                                        |                       |
|                                                        | Back Next             |
|                                                        |                       |

Na de succesvolle registratie is uw handset toegevoegd aan de toestellenlijst:

| Telephony > Telephony Devic       | :es                                  |                                            |            |          |            |               | ?      |
|-----------------------------------|--------------------------------------|--------------------------------------------|------------|----------|------------|---------------|--------|
| On this page you can configure an | nd edit the telephones, answering ma | chines and fax machines connected to the F | FRITZIBox. |          |            |               |        |
| Name 🐡                            | Connect via                          | Telephone number<br>Outgoing               | Incoming   | Internal |            |               |        |
| Answering machine                 | integrated                           |                                            |            | **601    |            | 1             | X      |
| C4 Demo 7490                      | DECT                                 | 215                                        | 215        | **610    |            |               | ×      |
| Telephone 1                       | FON 1                                | -                                          | all        | **1      |            | /             | ×      |
| Telephone 2                       | FON 2                                |                                            | all        | **2      |            | ×             | ×      |
|                                   |                                      |                                            |            |          |            |               |        |
|                                   |                                      |                                            |            |          | Print List | Configure New | Device |

U kunt aangemelde DECT handsets ook terugzien in menu DECT  $\rightarrow$  Cordless Telephones

|                                      |                             |                        |                              | FRITZ!Box          | FRITZ!NA            | S   MyFRITZ!             |
|--------------------------------------|-----------------------------|------------------------|------------------------------|--------------------|---------------------|--------------------------|
| Overview                             | Cordless Tel                | ephones                |                              |                    |                     |                          |
| nternet<br>Telephony<br>Home Network | On this page yo registered. | u can register cordles | s (DECT) telephones at the F | RITZIBox and confi | gure and edit pho   | nes that have already be |
| VLAN                                 | Name                        | Connect via            | Telephone number<br>Outgoing | Incoming           | internal            |                          |
| DECT                                 | Demo MT-F                   | DECT                   | 215                          | all                | **61 <mark>0</mark> |                          |
| Cordless Telephones                  |                             |                        |                              |                    |                     |                          |
| ase Station                          |                             |                        |                              |                    |                     | Carferry New Day         |
| Veb Services                         |                             |                        |                              |                    |                     | Configure New Dev        |
| ingraction                           |                             |                        |                              |                    |                     |                          |
| agnostics                            |                             |                        |                              |                    |                     |                          |

# Stap 3: uw Simmpl-nummer koppelen aan de juiste toestellen

U heeft uw Simmpl account succesvol geregistreerd en u heeft uw toestel aangemeld. Nu kunt u instellen dat inkomende gesprekken op deze (één of meer) toestellen gaan rinkelen en dat u met één of meer toestellen met uw Simmpl-account uitbelt.

Ga naar menu [Telephony]  $\rightarrow$  [Telephony Devices] en klik op het wijzig-icoon achter het nummer.

|                     |                 |                      |                              | FRITZ!                 | Box   FRITZINAS         | MyFRITZ!           |
|---------------------|-----------------|----------------------|------------------------------|------------------------|-------------------------|--------------------|
| Overview            | Telephony D     | evices               |                              |                        |                         |                    |
| iternet<br>elephony | On this page yo | ou can configure and | d edit the telephones, answ  | vering machines and fa | x machines connected to | the FRITZIBox.     |
| Calls               | Name            | Connect via          | Telephone number<br>Outgoing | Incoming               | internal                |                    |
| Answering Machine   | Telephone 1     | FON 1                | 151                          | POTS                   | **1                     | X                  |
| larm                | Telephone 2     | FON 2                | -                            | POTS                   | **2                     | 2                  |
| ax                  | Demo MT-F       | DECT                 | 215                          | all                    | **610                   | X                  |
| all Handling        |                 |                      |                              |                        |                         |                    |
| elephony Devices    |                 |                      |                              |                        | Print List C            | onfigure New Devic |
| elephone Numbers    |                 |                      |                              |                        |                         |                    |
| AN                  |                 |                      |                              |                        |                         |                    |
| ст                  |                 |                      |                              |                        |                         |                    |
| agnostics           |                 |                      |                              |                        |                         |                    |
| ystem               |                 |                      |                              |                        |                         |                    |

In het detailscherm kiest u:

Bij [Name] een naam voor het toestel

Bij [outgoing calls] het nummer waarmee dit toestel uitbelt (één van uw accounts)

| Cordless (DECT) Te | lephone Ring Tones        | Do Not Disturb    | Telephony Device Features |  |
|--------------------|---------------------------|-------------------|---------------------------|--|
| e you can assign r | numbers for this cordless | (DECT) telephone. |                           |  |
| Name               | Demo MT-F                 |                   |                           |  |
| Telephone Book     | Telephone Book            | •                 |                           |  |
| tgoing calls       |                           |                   |                           |  |
|                    | 215                       | •                 |                           |  |
| oming calls        |                           |                   |                           |  |
| React to all nu    | mbers                     |                   |                           |  |
| W React only to t  | ne following numbers      |                   |                           |  |

# Bij [incoming calls] de nummers (één of meer) waarop het toestel reageert

# Uw voicemail bellen?

De Simmpl centrale biedt twee soorten voicemail:

- bedrijfsvoicemailbox→ bel 1233 gevolgd door het voicemailboxnummer- persoonlijke voicemail→ bel 1233 of uw eigen verkorte nummer (001, 002, etc.)

## Problemen met de gesprekskwaliteit van toestellen achter uw FRITZ !?

Als u (soms) meer bandbreedte gebruikt dan u tot uw beschikking heeft, of als de hoeveelheid bandbreedte die u krijgt in de praktijk schommelt zodat u deze grens tegenkomt, dan kan het zijn dat u een slechtere gesprekskwaliteit ervaart. Storingen, echo, ruis, delen die uit het gesprek wegvallen: dit zijn voorbeelden van zaken die kunnen optreden bij te weinig bandbreedte.

In zo'n situatie kunt u een extra prioritering inschakelen voor uw IP-toestellen die achter de FRITZBox staan.

- 1. Log in op uw FRITZ!Box
- 2. Ga naar menu [Internet]  $\rightarrow$  [Filters]
- 3. Kies tabblad [Prioritization]
- Bij Prioritized Applications, voeg een prioriteitsregel toe voor [All devices] → [Internet Telephony]
- 5. Sla op en verifieer of de problemen nu minder danwel verdwenen zijn

|                                                                                                    | callvoip 🔻 🛛                                                                                                    | FRITZ!Box   MyFRITZ!   📀                                                                                                    |  |
|----------------------------------------------------------------------------------------------------|----------------------------------------------------------------------------------------------------|----------------------------------------------------------------------------------------------------|--|
| Filters                                                                                                    |                                                                                                    |                                                                                                    |  |
| Parental Control Prioritiz                                                                                                    | ation Access Profiles Lists                                                                                                    |                                                                                                    |  |
| n FRITZ!Box can grant priority to i                                                                                                    | mportant network devices and applications in the local network                                                                                                    | when the Internet is working at                                                                                               |  |
| capacity.                                                                                                    | in natural devices and natural annlications have minity over a                                                                                                    | there when the Internet connection is                                                                                         |  |
| busy.                                                                                                    | in network devices and network applications have promy over o                                                                                                    | uners when the internet connection is                                                                                         |  |
| Real-time Applications                                                                                                    |                                                                                                    |                                                                                                    |  |
| Applications with high demands<br>If an application of this category                                                                                                    | on transmission speed and reaction times (e.g. Internet teleph<br>uses the Internet connection to full capacity, no other data will                                                                                                    | nony, IPTV, video on demand).<br>I be transmitted.                                                                            |  |
| Network Device                                                                                                    | Network application                                                                                                    |                                                                                                    |  |
| automatic                                                                                                    | Internet telephony                                                                                                    | ×                                                                                                    |  |
| automatic                                                                                                    | FRI I ZIMedia video streaming                                                                                                    |                                                                                                    |  |
|                                                                                                    |                                                                                                    | New Rule                                                                                                    |  |
| Applications that require a fast i<br>granted high priority. When an a<br>applications will be transferred w                                                                                                    | reaction time (e.g. company access, terminal applications, gan<br>application of this category uses the full capacity of the Internet<br>vith lower priority.                                                                                                    | nes). The following applications will be<br>connection, the data of other                                                     |  |
| Applications inda require a fast transformer a splications will be transferred vapplications will be transferred values automatic automatic                                                                                                    | eaction time (e.g. company access, terminal applications, gan<br>polication of this category uses the full capacity of the Internet<br>with lower priority.<br>Network application<br>Internet telephony                                                                                                    | nes). The following applications will be connection, the data of other                                                        |  |
| Applications that require a fast i<br>granted high priority. When an a<br>applications will be transferred v<br>Network Device<br>automatic<br>Background Applications<br>Applications that run in the back<br>automatic updates, peer-to-peer                                                                                                    | reaction time (e.g. company access, terminal applications, gan<br>policiation of this category uses the full capacity of the Internet<br>with lower priority.<br>Network application<br>Internet telephony<br>kground and are treated with low priority when the Internet conn<br>services)                                                                                                    | nes). The following applications will be<br>connection, the data of other<br>New Rule<br>nection is running at capacity (e.g. |  |
| Applications that require a fast is applications that require a fast is applications will be transferred value of the second second sec | reaction time (e.g. company access, terminal applications, gan<br>populcation of this category uses the full capacity of the Internet<br>with lower priority.<br>Network application<br>Internet telephony<br>kground and are treated with low priority when the Internet conn<br>services)                                                                                                    | nes). The following applications will be<br>connection, the data of other<br>New Rule nection is running at capacity (e.g.    |  |
| Applications that require a fast is applications will be transferred vapplications will be transferred vapplications will be transferred vapplications automatic automatic automatic automatic particles, peer-to-peer Rule for Pri Specify the second second  | reaction time (e.g. company access, terminal applications, gan<br>popication of this category uses the full capacity of the Internet<br>with lower priority.<br>Network application<br>Internet telephony<br>kground and are treated with low priority when the Internet conn<br>services)<br>oritized Applications<br>e network device for which the rule is to ap                                                                                                    | nes). The following applications will be<br>connection, the data of other<br>New Rule nection is running at capacity (e.g.    |  |
| Applications that require a fast i<br>granted high priority. When an a<br>applications will be transferred v<br>automatic<br>Background Applications<br>Applications that run in the back<br>automatic updates, peer-to-peer<br>Rule for Pri<br>Specify the<br>All device                                                                                                    | reaction time (e.g. company access, terminal applications, gan<br>populcation of this category uses the full capacity of the Internet<br>with lower priority.<br>Network application<br>Internet telephony<br>kground and are treated with low priority when the Internet com-<br>services)<br>oritized Applications<br>e network device for which the rule is to ap                                                                                                    | nes). The following applications will be<br>connection, the data of other<br>New Rule<br>nection is running at capacity (e.g. |  |
| Applications that require a fast i<br>granted high priority. When an a<br>applications will be transferred v<br>automatic<br>Background Applications<br>Applications that run in the back<br>automatic updates, peer-to-peer<br>Rule for Pri<br>Specify th<br>All device<br>Enter the r                                                                                                    | eaction time (e.g. company access, terminal applications, gan<br>policiation of this category uses the full capacity of the Internet<br>with lower priority.<br>Network application<br>Internet telephony<br>oritized Applications<br>e network device for which the rule is to applications<br>with the state of the rule is to application of the internet company of the internet company of the internet company of the internet company of the internet telephony<br>with the internet telephony of the internet company of the internet company of the internet company of the internet telephony of the internet company of the internet company of the internet telephony of the internet company of the internet company of the internet telephony of the internet company of the internet telephony of the internet company of the internet telephony of the internet company of the internet telephony of the internet company of the internet telephony of the internet company of the internet telephony of the internet company of the internet telephony of the internet company of the internet telephony of the internet company of the internet company of the internet telephony of the internet company of the internet telephony of the internet company of the internet company of the internet co | nes). The following applications will be<br>connection, the data of other<br>New Rule<br>nection is running at capacity (e.g. |  |
| Applications that require a fast is applications will be transferred vapplications will be transferred vapplications will be transferred vapplications will be transferred vapplications automatic vapplications. Applications that run in the baca automatic updates, peer-to-peer vapplications that run is the baca automatic updates, peer-to-peer vapplications that run is the baca automatic updates. Peer-to-peer vapplications will be transferred vapplications that run is the baca automatic updates. Peer-to-peer vapplications will be transferred vapplications that run is the baca automatic updates, peer-to-peer vapplications will be transferred vapplications that run is the baca automatic updates. Peer-to-peer vapplications will be transferred vapplications will be transferred vapplications will be transferred vapplications. Applications that run is the baca automatic updates, peer-to-peer vapplications will be transferred vapplications. Applications will be transferred vapplications will be transferred vapplications will be transferred vapplications will be transferred vapplications. Applications will be transferred vapplications will be transferred vapplications. Applications will be transferred vapplications will be transferred vapplications. Applications will be transferred vapplications will be transferred vapplications. Applications will be transferred vapplications will be transferred vapplications. Applications will be transferred vapplications. Applications will be transferred vapplications will be transferred vapplications. Applications will be transferred vapplications will be transferred vapplications. Applications will be transferred vapplications will be transferred vapplications. Applications will be transferred vapplications will be transferred vapplications. Applications will be transferred vapplications will be transferred vapplications. Applications will be transferred vapplications will be transferred vapplications. Applications will be transferred vapplications will be transferred vapplications. A | eaction time (e.g. company access, terminal applications, gan<br>popication of this category uses the full capacity of the Internet<br>with lower priority.<br>Network application<br>Internet telephony<br>oritized Applications<br>e network device for which the rule is to ap<br>is v<br>network application:<br>elephony                                                                                                    | nes). The following applications will be<br>connection, the data of other<br>New Rule<br>nection is running at capacity (e.g. |  |
| Applications that require a fast is applications will be transferred a applications will be transferred a adomaite  Background Applications Applications that run in the back automatic updates, peer-to-peer  Rule for Pri Specify th All device Enter the r Internet te                                                                                                    | eaction time (e.g. company access, terminal applications, gan<br>policiation of this category uses the full capacity of the Internet<br>with lower priority.<br>Network application<br>Internet telephony<br>oritized Applications<br>e network device for which the rule is to applications<br>e network device for which the rule is to applications<br>e network application:<br>elephony                                                                                                    | nes). The following applications will be<br>connection, the data of other<br>New Rule<br>nection is running at capacity (e.g. |  |

## Gefeliciteerd!

U heeft uw toestel nu gekoppeld met het nummer en kunt starten met bellen en gebeld worden.

## Productafbeelding FRITZ!Box 7490

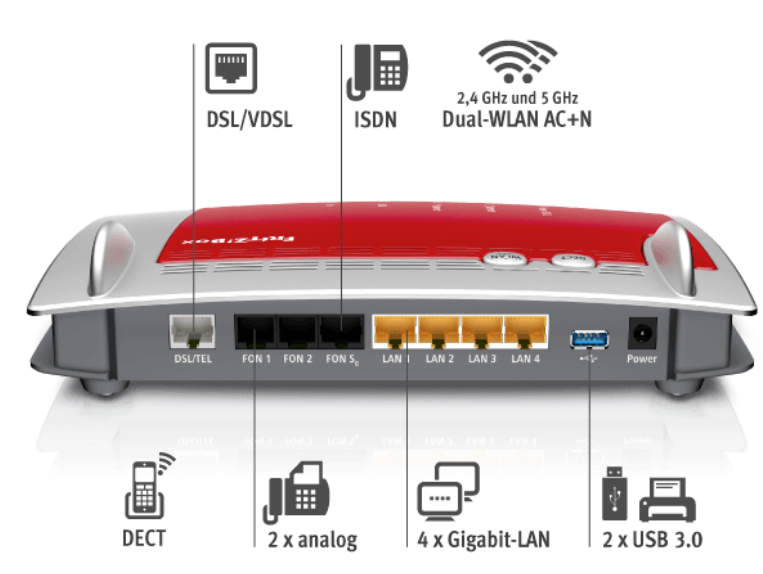

# Link naar website fabrikant:

http://en.avm.de/products/ http://www.fritzshop.nl

## FRITZ!Box resetten naar factory defaults:

- Kunt u nog inloggen? Reset uw FRITZ!Box dan via menu [System] → [Backup] → tabblad [Factory Settings].
- . Kunt u niet meer inloggen? sluit een telefoontoestel op de FRITZ!Box aan.
- Bel met het toestel de volgende code: #991\*15901590\*
- U hoort een pieptoon; wacht tot u alles LED's aan en uit ziet gaan.
- Hang pas nu op. Uw fritzbox is nu gereset naar factory defaults

# FRITZShop.nl

CallvoipTelefonie werkt al jaren met FRITZ!Boxen en kan u het gebruik hiervan van harte aanbevelen. Bezoek <u>www.fritzshop.nl</u> voor een ruim assortiment en veel tips.

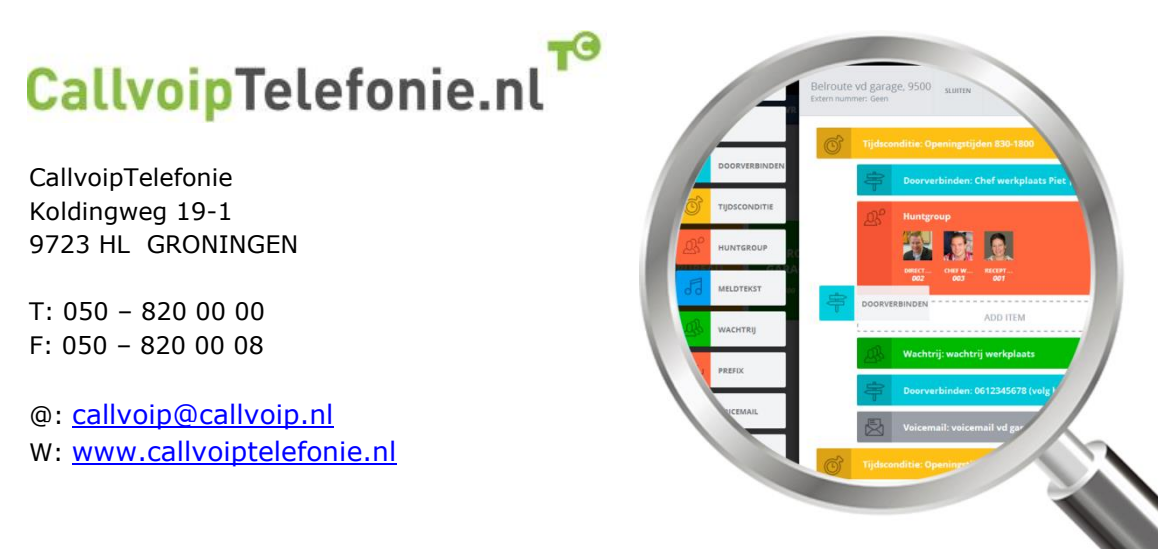